## Accounts

## **Changing Payment Details**

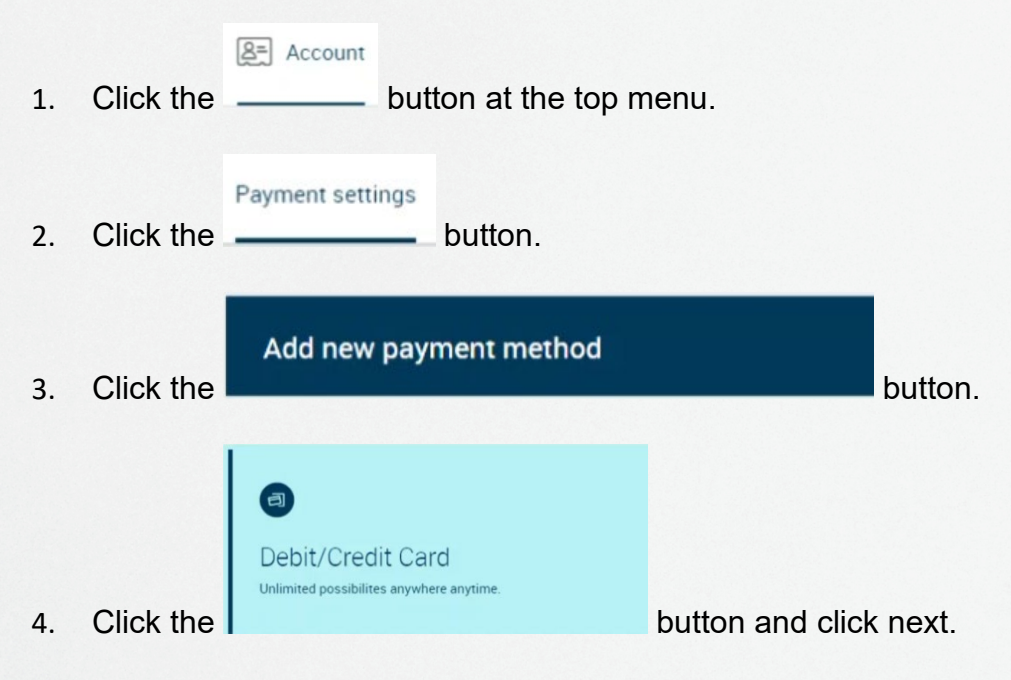

5. Enter your new card details, tick the authorise box and click next.

| Type your card data                                                                                                    |          |                     |          | $\otimes$ |
|----------------------------------------------------------------------------------------------------|----------|---------------------|----------|-----------|
| Name on card                                                                                                    |          |                     |          |           |
| Joe Bloggs                                                                                                    |          |                     |          |           |
| Card number<br>4111 1111 111                                                                                                    | 11 1111  | Expiry date 12/2032 |          |           |
| I authorise and request VenuesWest, as debit user with APCA user ID number 405826, to arrange for funds to be debited from my/our account at the fnancial institution identifed above and as prescribed above through the Bulk Electronic Clearing System (BECS). ★ |          |                     |          |           |
| * Agreement is required                                                                                                    |          |                     |          |           |
| 0                                                                                                    | Previous | Next                | (        |           |
|                                                                                                    | Frevious | Next                | <b>U</b> | 9         |

6. You're all set!

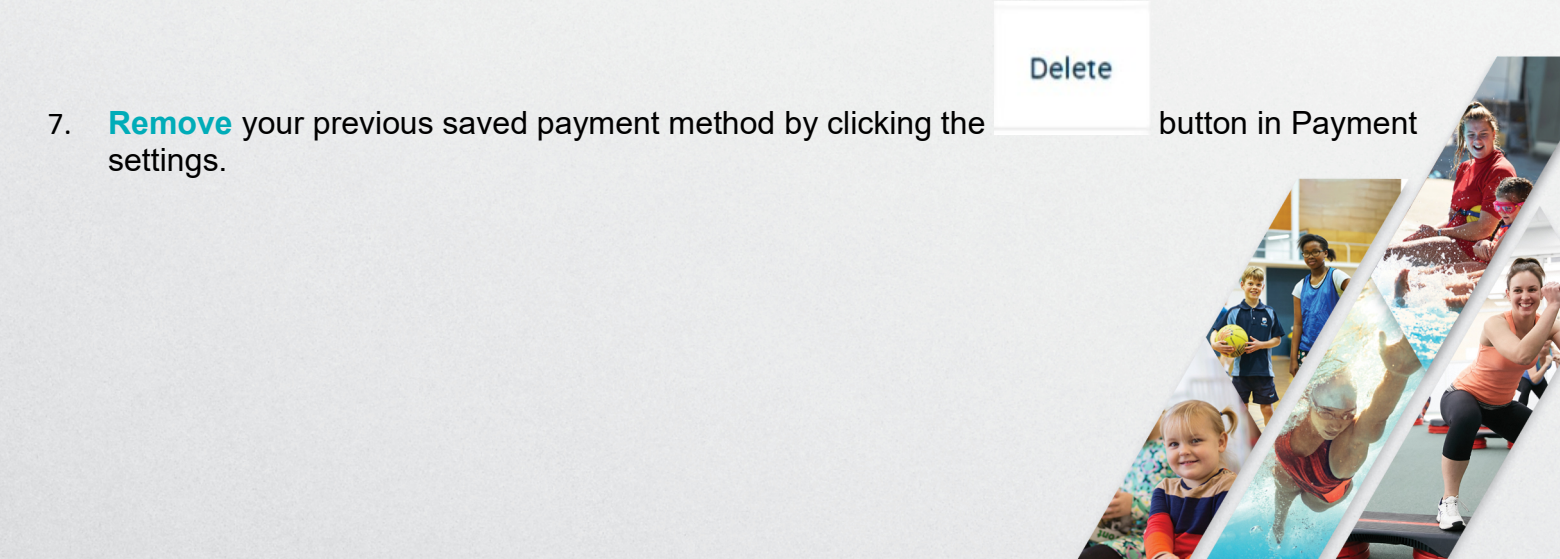